## How to Setup IP Camera Fixed IP address

1, Install and run SearchTool software on your PC.

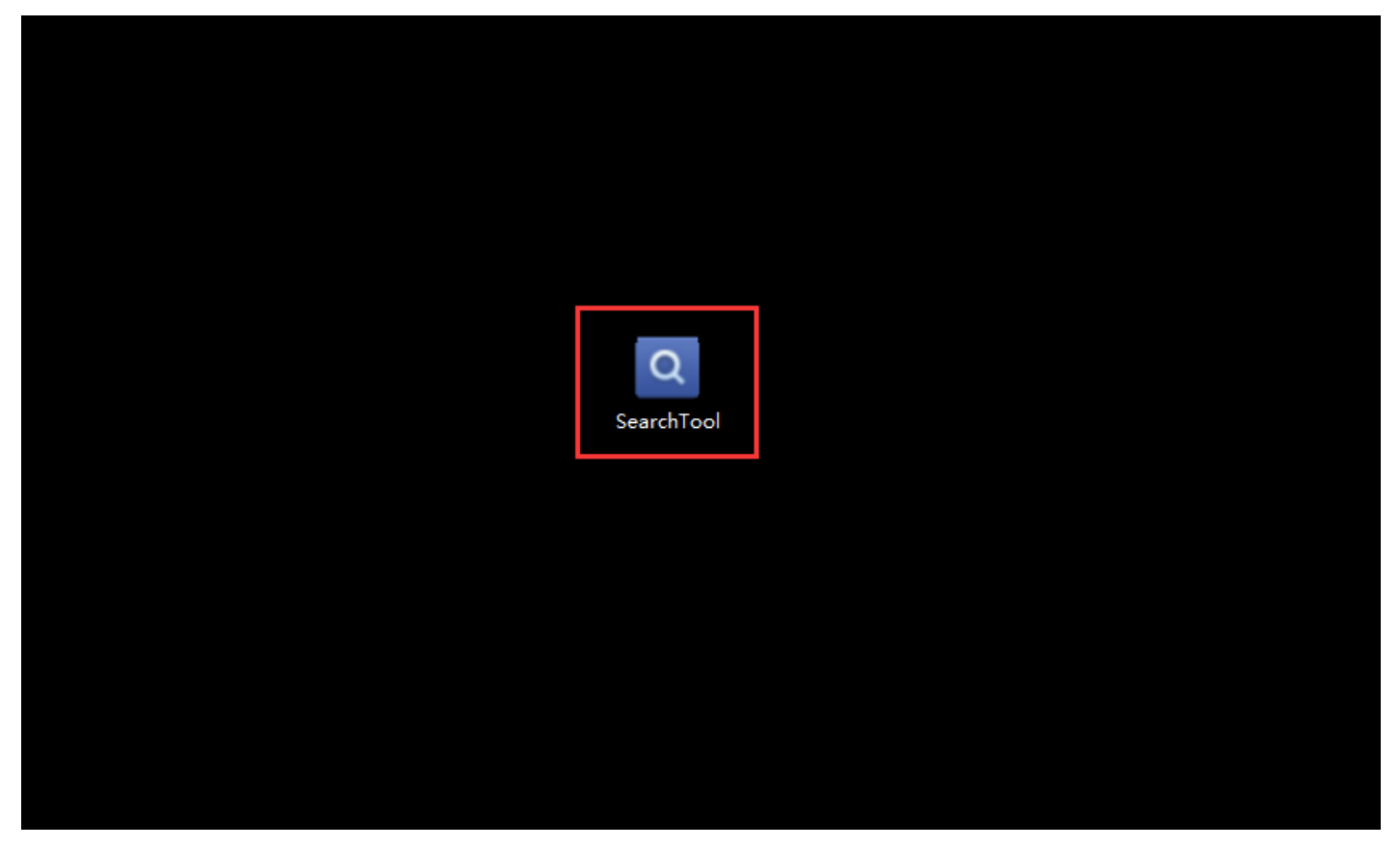

## 2, Click Next

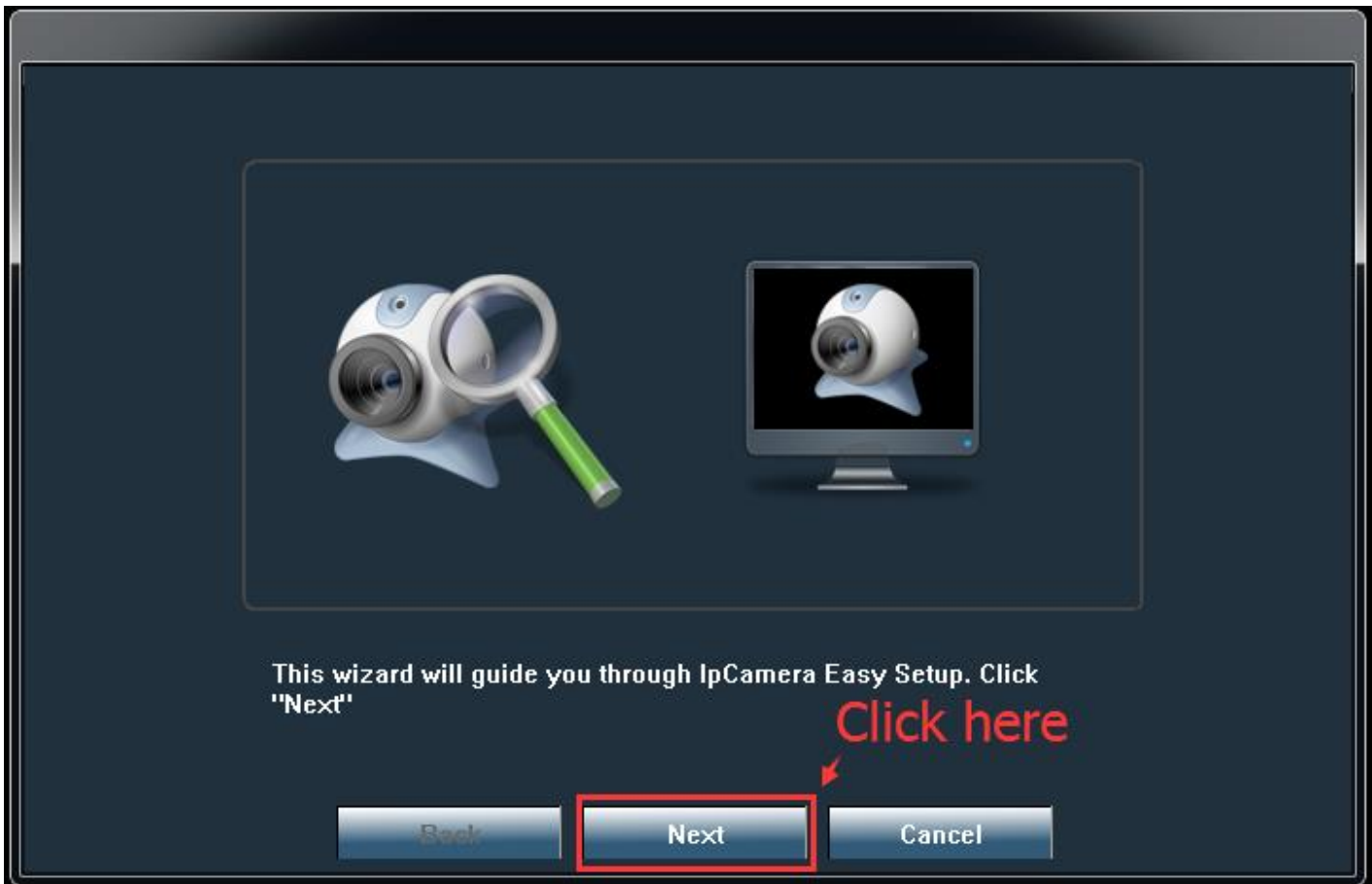

3, Click Refresh to find camera IP address.

| Network Card Realtek PCIe GBE Family Controller                         |               |       |                   |                     |      |  |  |  |  |  |
|-------------------------------------------------------------------------|---------------|-------|-------------------|---------------------|------|--|--|--|--|--|
| NO                                                                      | IP Address    | Name  | MAC Address       | Version             | port |  |  |  |  |  |
|                                                                         | 192.168.2.186 | IPCAM | 00:E0:F8:22:6E:8A | V6.1.1.4.1-20151230 | 80   |  |  |  |  |  |
|                                                                         |               |       |                   |                     |      |  |  |  |  |  |
| —+                                                                      |               |       |                   |                     |      |  |  |  |  |  |
|                                                                         |               |       | Camera IP         |                     |      |  |  |  |  |  |
|                                                                         |               |       |                   |                     |      |  |  |  |  |  |
|                                                                         |               |       |                   |                     |      |  |  |  |  |  |
|                                                                         |               |       |                   |                     |      |  |  |  |  |  |
|                                                                         |               |       |                   |                     |      |  |  |  |  |  |
|                                                                         |               |       |                   |                     |      |  |  |  |  |  |
| Please select the device list, and then click Next to modify the device |               |       |                   |                     |      |  |  |  |  |  |

4, Open Internet Explorer, type in camera IP address, click search.

## Username: admin

Password: admin

| http://192.168.2.186/                             | ● ▼ × ○ 正在等待 192.168.2.186 ×                                                                                                    |
|---------------------------------------------------|----------------------------------------------------------------------------------------------------|
| F) 编辑(E) 查看(V) 收藏夹(A) 工具(T) 帮助(H)                 |                                                                                                    |
| : username or password error,please input a rain. |                                                                                                    |
|                                                   | Windows 安全<br>The server 192.168.2.186 is asking for your user name and<br>password. The server reports that it is from index.html.<br>Warning: Your user name and password will be sent using basic<br>authentication on a connection that isn't secure. |
|                                                   | admin<br>admin<br>记住我的凭握                                                                                                    |
|                                                   | 确定取消                                                                                                    |

5, Choose English language, click PC view (you need to install Active X plug in when first use)

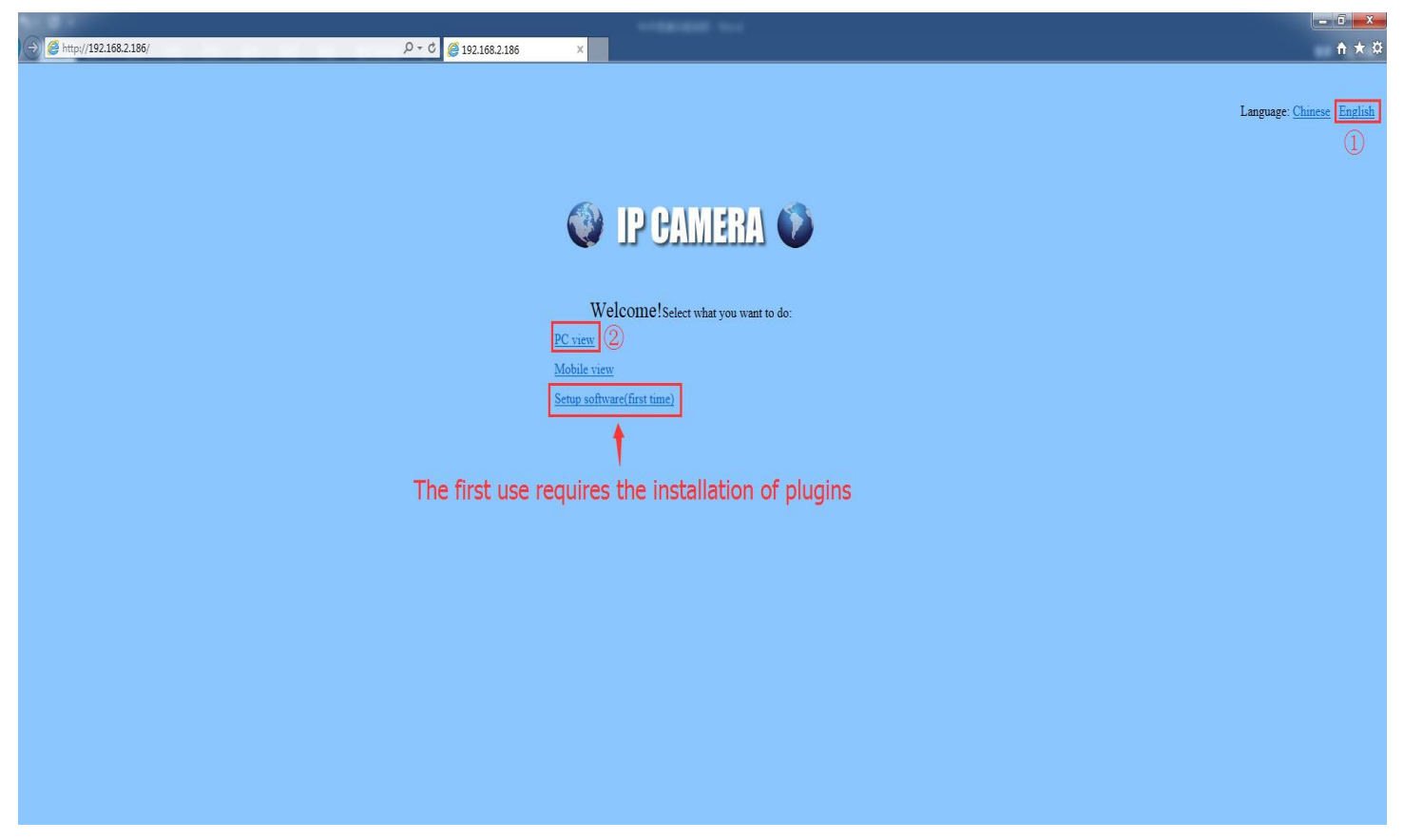

6, Settings—NetWork—network page, select Fixed IP Address.

|                                                                 | 86/web/admin.html                             | ی<br>192.1 🦉 ا                                                            | 68.2.186 ×             |  |
|-----------------------------------------------------------------|-----------------------------------------------|---------------------------------------------------------------------------|------------------------|--|
| 🔮 IP CAN                                                        | IERA 🚺                                        |                                                                           |                        |  |
| Monitor Settings<br>Media<br>Network (2)<br>Network (3)<br>Udns | LAN Settings<br>IP Configuration Type:        | Fixed IP Address                                                          | elect Fixed IP Address |  |
| <u>Platform</u><br><u>ONVIF</u><br><u>P2P</u><br>Alarm          | DNS Configuration Type:<br>Primary DNS:       | Manual DNS                                                                |                        |  |
| Advanced<br>System                                              | HTTP&RTSP                                     | 80 (80 or1024~49151)                                                      |                        |  |
|                                                                 | RTSP Port:<br>Rtmp:<br>RTSP Permission check: | 354 (554 0r1024~49151)   1935 On Off (Note:Modify the settings, reborded) | ot the device)         |  |
|                                                                 |                                               | Apply Cancel                                                              |                        |  |

7, You can change IP address then click Apply.

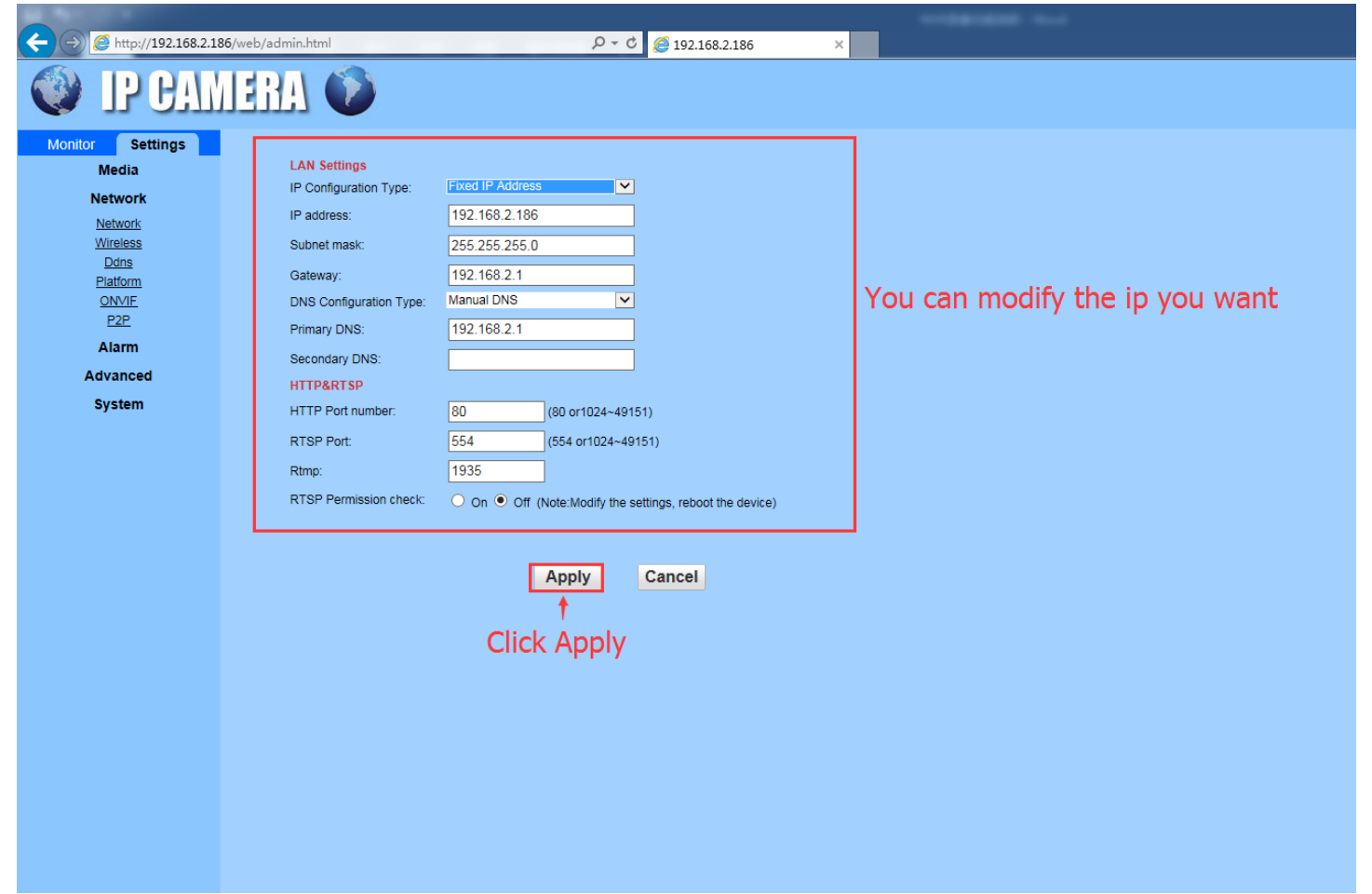